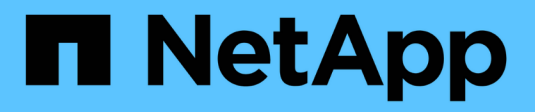

# **NDMP configuration** ONTAP 9

NetApp April 24, 2024

This PDF was generated from https://docs.netapp.com/us-en/ontap/ndmp/index.html on April 24, 2024. Always check docs.netapp.com for the latest.

# **Table of Contents**

| IDMP configuration               |
|----------------------------------|
| NDMP configuration overview      |
| NDMP configuration workflow      |
| Prepare for NDMP configuration 2 |
| Verify tape device connections   |
| Enable tape reservations         |
| Configure SVM-scoped NDMP        |
| Configure node-scoped NDMP       |
| Configure the backup application |

# **NDMP** configuration

# NDMP configuration overview

You can quickly configure an ONTAP 9 cluster to use the Network Data Management Protocol (NDMP) to back up data directly to tape using a third-party backup application.

If the backup application supports Cluster Aware Backup (CAB), you can configure NDMP as *SVM-scoped* or *node-scoped*:

- SVM-scoped at the cluster (admin SVM) level enables you to back up all volumes hosted across different nodes of the cluster. SVM-scoped NDMP is recommended where possible.
- Node-scoped NDMP enables you to back up all the volumes hosted on that node.

If the backup application does not support CAB, you must use node-scoped NDMP.

SVM-scoped and node-scoped NDMP are mutually exclusive; they cannot be configured on the same cluster.

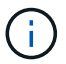

Node-scoped NDMP is deprecated in ONTAP 9.

Learn more about Cluster Aware Backup (CAB).

Before configuring NDMP, verify the following:

- You have a third-party backup application (also called a Data Management Application or DMA).
- You are a cluster administrator.
- Tape devices and an optional media server are installed.
- Tape devices are connected to the cluster through a Fibre Channel (FC) switch and not directly attached.
- At least one tape device has a logical unit number (LUN) of 0.

# NDMP configuration workflow

Setting up tape backup over NDMP involves preparing for NDMP configuration, verifying the tape device connections, enabling tape reservations, configuring NDMP at the SVM or node level, enabling NDMP on the cluster, configuring a backup user, configuring LIFs, and configuring the backup application.

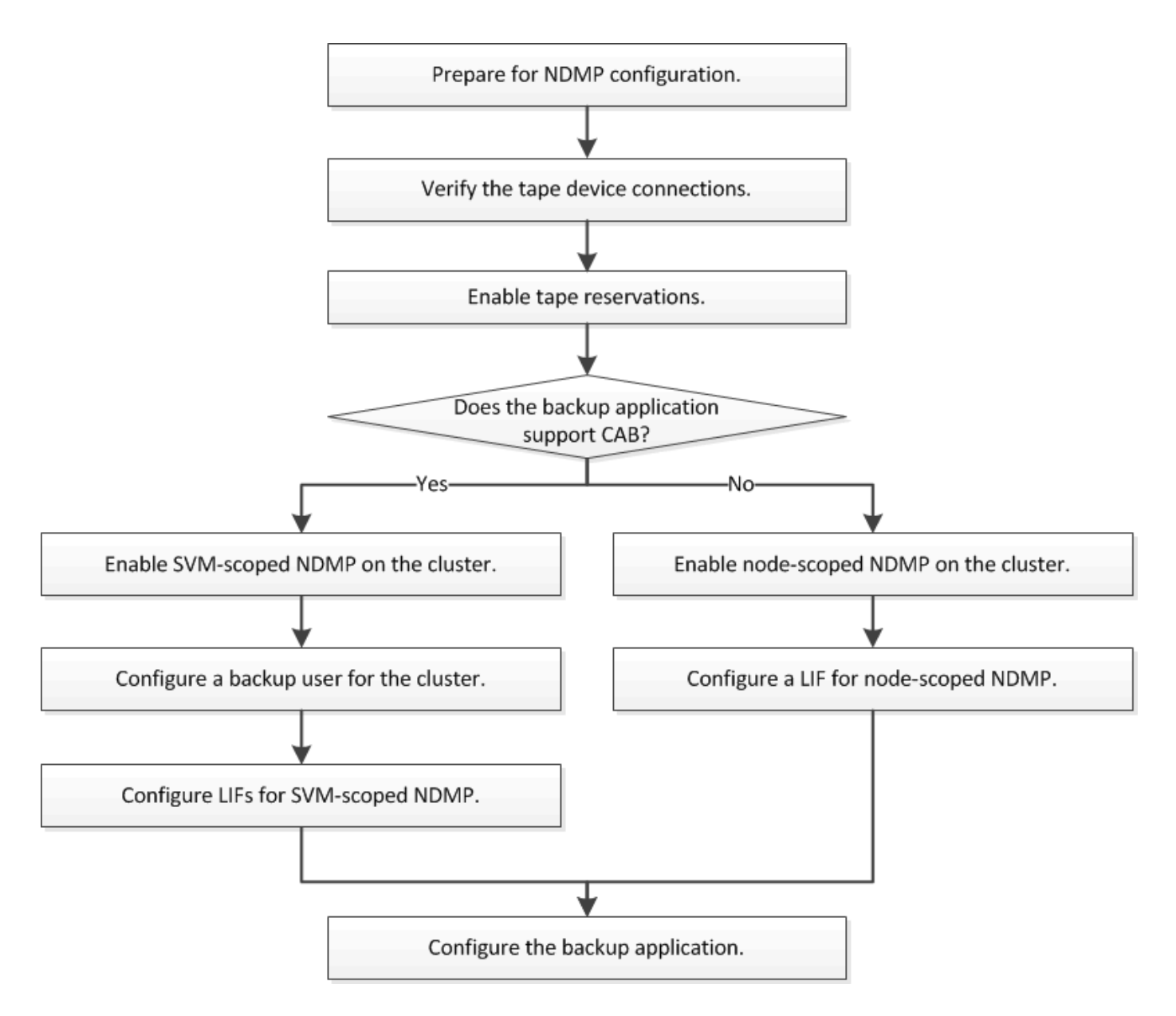

# **Prepare for NDMP configuration**

Before you configure tape backup access over Network Data Management Protocol (NDMP), you must verify that the planned configuration is supported, verify that your tape drives are listed as qualified drives on each node, verify that all nodes have intercluster LIFs, and identify whether the backup application supports the Cluster Aware Backup (CAB) extension.

### Steps

1. Refer to your backup application provider's compatibility matrix for ONTAP support (NetApp does not qualify third-party backup applications with ONTAP or NDMP).

You should verify that the following NetApp components are compatible:

- The version of ONTAP 9 that is running on the cluster.
- The backup application vendor and version: for example, Veritas NetBackup 8.2 or CommVault.

- The tape devices details, such as the manufacturer, model, and interface of the tape drives: for example, IBM Ultrium 8 or HPe StoreEver Ultrium 30750 LTO-8.
- The platforms of the nodes in the cluster: for example, FAS8700 or A400.

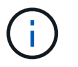

You can find legacy ONTAP compatibility support matrices for backup applications in the NetApp Interoperability Matrix Tool.

- 2. Verify that your tape drives are listed as qualified drives in each node's built-in tape configuration file:
  - a. On the command line-interface, view the built-in tape configuration file by using the storage tape show-supported-status command.

| cluster1::> storage tape show-supported-status |           |                       |  |
|------------------------------------------------|-----------|-----------------------|--|
| Node: cluster1-1                               |           |                       |  |
|                                                | Is        |                       |  |
| Tape Drives                                    | Supported | Support Status        |  |
|                                                |           |                       |  |
|                                                |           |                       |  |
| Certance Ultrium 2                             | true      | Dynamically Qualified |  |
| Certance Ultrium 3                             | true      | Dynamically Qualified |  |
|                                                |           |                       |  |

b. Compare your tape drives to the list of qualified drives in the output.

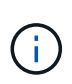

The names of the tape devices in the output might vary slightly from the names on the device label or in the Interoperability Matrix. For example, Digital DLT2000 can also be known as DLT2k. You can ignore these minor naming differences.

c. If a device is not listed as qualified in the output even though the device is qualified according to the Interoperability Matrix, download and install an updated configuration file for the device using the instructions on the NetApp Support Site.

NetApp Downloads: Tape Device Configuration Files

A qualified device might not be listed in the built-in tape configuration file if the tape device was qualified after the node was shipped.

- 3. Verify that every node in the cluster has an intercluster LIF:
  - a. View the intercluster LIFs on the nodes by using the network interface show -role intercluster command.

b. If an intercluster LIF does not exist on any node, create an intercluster LIF by using the network interface create command.

```
cluster1::> network interface create -vserver cluster1 -lif IC2 -role
intercluster
-home-node cluster1-2 -home-port e0b -address 192.0.2.68 -netmask
255.255.255.0
-status-admin up -failover-policy local-only -firewall-policy
intercluster
cluster1::> network interface show -role intercluster
         Logical Status Network Current
Current Is
Vserver Interface Admin/Oper Address/Mask Node
Port Home
_____ _____
_____ ___
cluster1 IC1 up/up 192.0.2.65/24 cluster1-1
e0a true
                up/up 192.0.2.68/24 cluster1-2
cluster1 IC2
e0b true
```

#### Network management

4. Identify whether the backup application supports Cluster Aware Backup (CAB) by using the documentation provided with the backup application.

CAB support is a key factor in determining the type of backup you can perform.

### Verify tape device connections

You must ensure that all drives and media changers are visible in ONTAP as devices.

#### Steps

1. View information about all drives and media changers by using the storage tape show command.

```
cluster1::> storage tape show
Node: cluster1-01
Device ID
                  Device Type Description
Status
_____
                   _____
                                ------
_____
sw4:10.11
                  tape drive HP LTO-3
normal
0b.125L1
                  media changer HP MSL G3 Series
normal
0d.4
                   tape drive IBM LTO 5 ULT3580
normal
0d.4L1
                   media changer IBM 3573-TL
normal
. . .
```

- 2. If a tape drive is not displayed, troubleshoot the problem.
- 3. If a media changer is not displayed, view information about media changers by using the storage tape show-media-changer command, and then troubleshoot the problem.

```
cluster1::> storage tape show-media-changer
Media Changer: sw4:10.11L1
 Description: PX70-TL
       WWNN: 2:00a:000e11:10b919
       WWPN: 2:00b:000e11:10b919
Serial Number: 00FRU7800000 LL1
     Errors: -
Paths:
Node
                    Initiator Alias Device State
Status
_____
                              _____
_____
cluster1-01
                     2b mc0 in-use
normal
. . .
```

# **Enable tape reservations**

You must ensure that tape drives are reserved for use by backup applications for NDMP backup operations.

#### About this task

The reservation settings vary in different backup applications, and these settings must match the backup application and the nodes or servers using the same drives. See the vendor documentation of the backup application for the correct reservation settings.

#### Steps

1. Enable reservations by using the options -option-name tape.reservations -option-value persistent command.

The following command enables reservations with the persistent value:

```
cluster1::> options -option-name tape.reservations -option-value
persistent
2 entries were modified.
```

2. Verify that reservations are enabled on all nodes by using the options tape.reservations command, and then review the output.

```
cluster1::> options tape.reservations
cluster1-1
   tape.reservations persistent
cluster1-2
   tape.reservations persistent
2 entries were displayed.
```

# **Configure SVM-scoped NDMP**

### Enable SVM-scoped NDMP on the cluster

If the DMA supports the Cluster Aware Backup (CAB) extension, you can back up all the volumes hosted across different nodes in a cluster by enabling SVM-scoped NDMP, enabling NDMP service on the cluster (admin SVM), and configuring LIFs for data and control connection.

### What you'll need

The CAB extension must be supported by the DMA.

#### About this task

Turning off node-scoped NDMP mode enables SVM-scoped NDMP mode on the cluster.

#### Steps

1. Enable SVM-scoped NDMP mode:

cluster1::> system services ndmp node-scope-mode off

SVM-scoped NDMP mode is enabled.

2. Enable NDMP service on the admin SVM:

cluster1::> vserver services ndmp on -vserver cluster1

The authentication type is set to challenge by default and plaintext authentication is disabled.

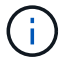

For secure communication, you should keep plaintext authentication disabled.

3. Verify that NDMP service is enabled:

cluster1::> vserver services ndmp show

| Vserver  | Enabled | Authentication type |
|----------|---------|---------------------|
|          |         |                     |
| cluster1 | true    | challenge           |
| vs1      | false   | challenge           |

### Enable a backup user for NDMP authentication

To authenticate SVM-scoped NDMP from the backup application, there must be an administrative user with sufficient privileges and an NDMP password.

#### About this task

You must generate an NDMP password for backup admin users. You can enable backup admin users at the cluster or SVM level, and if necessary, you can create a new user. By default, the users with the following roles can authenticate for NDMP backup:

- Cluster-wide: admin or backup
- Individual SVMs: vsadmin or vsadmin-backup

If you are using an NIS or LDAP user, the user must exist on the respective server. You cannot use an Active Directory user.

#### Steps

1. Display the current admin users and permissions:

security login show

2. If needed, create a new NDMP backup user with the security login create command and the appropriate role for cluster-wide or individual SVM privileges.

You can specify a local backup user name or an NIS or LDAP user name for the -user-or-group-name parameter.

The following command creates the backup user backup\_admin1 with the backup role for the entire cluster:

```
cluster1::> security login create -user-or-group-name backup_admin1
-application ssh -authmethod password -role backup
```

The following command creates the backup user <code>vsbackup\_admin1</code> with the <code>vsadmin-backup</code> role for an individual SVM:

```
cluster1::> security login create -user-or-group-name vsbackup_admin1
-application ssh -authmethod password -role vsadmin-backup
```

Enter a password for the new user and confirm.

 Generate a password for the admin SVM by using the vserver services ndmp generate password command.

The generated password must be used to authenticate the NDMP connection by the backup application.

```
cluster1::> vserver services ndmp generate-password -vserver cluster1
-user backup_admin1
Vserver: cluster1
   User: backup_admin1
Password: qG5CqQHYxw7tE57g
```

### **Configure LIFs**

You must identify the LIFs that will be used for establishing a data connection between the data and tape resources, and for control connection between the admin SVM and the backup application. After identifying the LIFs, you must verify that firewall and failover policies are set for the LIFs, and specify the preferred interface role.

Beginning with ONTAP 9.10.1, firewall policies are deprecated and wholly replaced with LIF service policies. For more information, see LIFs and service policies in ONTAP 9.6 and later.

#### Steps

1. Identify the intercluster, cluster-management, and node-management LIFs by using the network interface show command with the -role parameter.

The following command displays the intercluster LIFs:

cluster1::> network interface show -role intercluster Logical Status Network Current Current Is Vserver Interface Admin/Oper Address/Mask Node Port Home \_\_\_\_\_ -----\_\_\_\_\_ \_ up/up 192.0.2.65/24 cluster1-1 cluster1 IC1 e0a true cluster1 IC2 up/up 192.0.2.68/24 cluster1-2 e0b true

The following command displays the cluster-management LIF:

The following command displays the node-management LIFs:

2. Ensure that the firewall policy is enabled for NDMP on the intercluster, cluster-management (cluster-mgmt), and node-management (node-mgmt) LIFs:

a. Verify that the firewall policy is enabled for NDMP by using the system services firewall policy show command.

```
cluster1::> system services firewall policy show -policy cluster
Vserver
        Policy Service Allowed
_____
        -----
cluster cluster
                  dns
                          0.0.0.0/0
                  http 0.0.0/0
                  https
                         0.0.0.0/0
                  ** ndmp
                         0.0.0/0**
                  ndmps
                         0.0.0.0/0
                  ntp
                         0.0.0.0/0
                  rsh
                         0.0.0.0/0
                         0.0.0.0/0
                  snmp
                  ssh
                         0.0.0.0/0
                  telnet 0.0.0/0
10 entries were displayed.
```

The following command displays the firewall policy for the cluster-management LIF:

The following command displays the firewall policy for the intercluster LIF:

```
cluster1::> system services firewall policy show -policy intercluster
Vserver Policy Service Allowed
_____
           cluster1 intercluster dns
                          _
                  http
                         _
                  https
                  **ndmp 0.0.0/0, ::/0**
                  ndmps
                          _
                  ntp
                          _
                  rsh
                          _
                  ssh
                          _
                  telnet
                          _
9 entries were displayed.
```

The following command displays the firewall policy for the node-management LIF:

| <pre>cluster1::&gt; system services firewall policy show -policy mgmt</pre> |        |                                                                                |                                                                                                    |
|-----------------------------------------------------------------------------|--------|--------------------------------------------------------------------------------|----------------------------------------------------------------------------------------------------|
| Vserver                                                                     | Policy | Service                                                                        | Allowed                                                                                                    |
| cluster1-1                                                                  | mgmt   | dns<br>http<br>https<br>**ndmp<br>ndmps<br>ntp<br>rsh<br>snmp<br>ssh<br>telnet | 0.0.0.0/0, ::/0<br>0.0.0.0/0, ::/0<br>0.0.0.0/0, ::/0<br>0.0.0.0/0, ::/0**<br>0.0.0.0/0, ::/0<br>-<br>0.0.0.0/0, ::/0<br>-<br>0.0.0.0/0, ::/0<br>- |
| 10 entries were displayed.                                                  |        |                                                                                |                                                                                                    |

b. If the firewall policy is not enabled, enable the firewall policy by using the system services firewall policy modify command with the -service parameter.

The following command enables firewall policy for the intercluster LIF:

```
cluster1::> system services firewall policy modify -vserver cluster1
-policy intercluster -service ndmp 0.0.0.0/0
```

- 3. Ensure that the failover policy is set appropriately for all the LIFs:
  - a. Verify that the failover policy for the cluster-management LIF is set to broadcast-domain-wide, and the policy for the intercluster and node-management LIFs is set to local-only by using the network interface show -failover command.

The following command displays the failover policy for the cluster-management, intercluster, and nodemanagement LIFs:

```
cluster1::> network interface show -failover
         Logical
                         Home
                                         Failover
Failover
Vserver Interface Node:Port
                                         Policy
Group
_____ _ ____
_____
cluster cluster1 clus1 cluster1-1:e0a local-only
cluster
                                              Failover
Targets:
                                              . . . . . . .
**cluster1 cluster_mgmt cluster1-1:e0m broadcast-domain-
wide Default**
                                              Failover
Targets:
                                              . . . . . . .
         **IC1
                    cluster1-1:e0a local-only
Default**
                                              Failover
Targets:
                          cluster1-1:e0b local-only
        **IC2
Default**
                                              Failover
Targets:
                                              . . . . . . .
**cluster1-1 cluster1-1 mgmt1 cluster1-1:e0m local-only
Default**
                                              Failover
Targets:
                                              . . . . . .
**cluster1-2 cluster1-2 mgmt1 cluster1-2:e0m local-only
Default**
                                              Failover
Targets:
                                              . . . . . .
```

b. If the failover policies are not set appropriately, modify the failover policy by using the network interface modify command with the -failover-policy parameter.

cluster1::> network interface modify -vserver cluster1 -lif IC1
-failover-policy local-only

4. Specify the LIFs that are required for data connection by using the vserver services ndmp modify command with the preferred-interface-role parameter.

```
cluster1::> vserver services ndmp modify -vserver cluster1 -preferred
-interface-role intercluster,cluster-mgmt,node-mgmt
```

5. Verify that the preferred interface role is set for the cluster by using the vserver services ndmp show command.

# Configure node-scoped NDMP

### Enable node-scoped NDMP on the cluster

You can back up volumes hosted on a single node by enabling node-scoped NDMP, enabling the NDMP service, and configuring a LIF for data and control connection. This can be done for all nodes of the cluster.

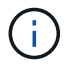

Node-scoped NDMP is deprecated in ONTAP 9.

#### About this task

When using NDMP in node-scope mode, authentication must be configured on a per-node basis. For more information, see the Knowledge Base article "How to configure NDMP authentication in the 'node-scope' mode".

#### Steps

1. Enable node-scoped NDMP mode:

cluster1::> system services ndmp node-scope-mode on

NDMP node-scope-mode is enabled.

2. Enable NDMP service on all nodes in the cluster:

Using the wildcard "\*" enables NDMP service on all nodes at the same time.

You must specify a password for authentication of the NDMP connection by the backup application.

cluster1::> system services ndmp on -node \*

```
Please enter password:
Confirm password:
2 entries were modified.
```

3. Disable the -clear-text option for secure communication of the NDMP password:

Using the wildcard "\*" disables the -clear-text option on all nodes at the same time.

cluster1::> system services ndmp modify -node \* -clear-text false

4. Verify that NDMP service is enabled and the -clear-text option is disabled:

cluster1::> system services ndmp show

| Node                      | Enabled | Clear text | User Id |
|---------------------------|---------|------------|---------|
|                           |         |            |         |
| cluster1-1                | true    | false      | root    |
| cluster1-2                | true    | false      | root    |
| 2 entries were displayed. |         |            |         |

### **Configure a LIF**

You must identify a LIF that will be used for establishing a data connection and control connection between the node and the backup application. After identifying the LIF, you must verify that firewall and failover policies are set for the LIF.

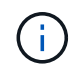

Beginning with ONTAP 9.10.1, firewall policies are deprecated and wholly replaced with LIF service policies. For more information, see Configure firewall policies for LIFs.

#### Steps

1. Identify the intercluster LIF hosted on the nodes by using the network interface show command with the -role parameter.

| cluster1::> network interface show -role intercluster |           |            |               |            |      |
|-------------------------------------------------------|-----------|------------|---------------|------------|------|
| Current Ic                                            | Logical   | Status     | Network       | Current    |      |
| Vserver<br>Home                                       | Interface | Admin/Oper | Address/Mask  | Node       | Port |
|                                                       |           |            |               |            |      |
| cluster1                                              | IC1       | up/up      | 192.0.2.65/24 | cluster1-1 | e0a  |
| cluster1<br>true                                      | IC2       | up/up      | 192.0.2.68/24 | cluster1-2 | e0b  |

- 2. Ensure that the firewall policy is enabled for NDMP on the intercluster LIFs:
  - a. Verify that the firewall policy is enabled for NDMP by using the system services firewall policy show command.

The following command displays the firewall policy for the intercluster LIF:

```
cluster1::> system services firewall policy show -policy intercluster
Vserver Policy Service Allowed
_____
         -----
cluster1 intercluster dns
                   http
                           _
                   https -
**ndmp 0.0.0.0/0, ::/0**
                   ndmps
                   ntp
                   rsh
                   ssh
                            _
                   telnet
                            _
9 entries were displayed.
```

b. If the firewall policy is not enabled, enable the firewall policy by using the system services firewall policy modify command with the -service parameter.

The following command enables firewall policy for the intercluster LIF:

cluster1::> system services firewall policy modify -vserver cluster1
-policy intercluster -service ndmp 0.0.0.0/0

3. Ensure that the failover policy is set appropriately for the intercluster LIFs:

a. Verify that the failover policy for the intercluster LIFs is set to local-only by using the network interface show -failover command.

```
cluster1::> network interface show -failover
          Logical
                         Home
                                          Failover
                                                      Failover
Vserver
          Interface
                        Node:Port
                                          Policy
                                                      Group
_____
          _____
                          ----- -----
          **IC1
cluster1
                             cluster1-1:e0a local-only
Default**
                                               Failover Targets:
                                               . . . . . . .
          **IC2
                          cluster1-2:e0b
                                             local-only
Default**
                                               Failover Targets:
                                               . . . . . . .
cluster1-1 cluster1-1 mgmt1 cluster1-1:e0m
                                          local-only Default
                                               Failover Targets:
                                               . . . . . . .
```

b. If the failover policy is not set appropriately, modify the failover policy by using the network interface modify command with the -failover-policy parameter.

```
cluster1::> network interface modify -vserver cluster1 -lif IC1
-failover-policy local-only
```

# **Configure the backup application**

After the cluster is configured for NDMP access, you must gather information from the cluster configuration and then configure the rest of the backup process in the backup application.

#### Steps

- 1. Gather the following information that you configured earlier in ONTAP:
  - The user name and password that the backup application requires to create the NDMP connection
  - · The IP addresses of the intercluster LIFs that the backup application requires to connect to the cluster
- In ONTAP, display the aliases that ONTAP assigned to each device by using the storage tape alias show command.

The aliases are often useful in configuring the backup application.

| cluster1::> storage tape show -alias                                             |       |                |  |
|----------------------------------------------------------------------------------|-------|----------------|--|
| Device ID: 2a.0<br>Device Type: tape drive<br>Description: Hewlett-Packard LTO-5 |       |                |  |
| Node                                                                             | Alias | Mapping        |  |
| stsw-3220-4a-4b-02                                                               | st2   | SN[HU19497WVR] |  |

3. In the backup application, configure the rest of the backup process by using the backup application's documentation.

### After you finish

If a data mobility event occurs, such as a volume move or LIF migration, you must be prepared to reinitialize any interrupted backup operations.

#### **Copyright information**

Copyright © 2024 NetApp, Inc. All Rights Reserved. Printed in the U.S. No part of this document covered by copyright may be reproduced in any form or by any means—graphic, electronic, or mechanical, including photocopying, recording, taping, or storage in an electronic retrieval system—without prior written permission of the copyright owner.

Software derived from copyrighted NetApp material is subject to the following license and disclaimer:

THIS SOFTWARE IS PROVIDED BY NETAPP "AS IS" AND WITHOUT ANY EXPRESS OR IMPLIED WARRANTIES, INCLUDING, BUT NOT LIMITED TO, THE IMPLIED WARRANTIES OF MERCHANTABILITY AND FITNESS FOR A PARTICULAR PURPOSE, WHICH ARE HEREBY DISCLAIMED. IN NO EVENT SHALL NETAPP BE LIABLE FOR ANY DIRECT, INDIRECT, INCIDENTAL, SPECIAL, EXEMPLARY, OR CONSEQUENTIAL DAMAGES (INCLUDING, BUT NOT LIMITED TO, PROCUREMENT OF SUBSTITUTE GOODS OR SERVICES; LOSS OF USE, DATA, OR PROFITS; OR BUSINESS INTERRUPTION) HOWEVER CAUSED AND ON ANY THEORY OF LIABILITY, WHETHER IN CONTRACT, STRICT LIABILITY, OR TORT (INCLUDING NEGLIGENCE OR OTHERWISE) ARISING IN ANY WAY OUT OF THE USE OF THIS SOFTWARE, EVEN IF ADVISED OF THE POSSIBILITY OF SUCH DAMAGE.

NetApp reserves the right to change any products described herein at any time, and without notice. NetApp assumes no responsibility or liability arising from the use of products described herein, except as expressly agreed to in writing by NetApp. The use or purchase of this product does not convey a license under any patent rights, trademark rights, or any other intellectual property rights of NetApp.

The product described in this manual may be protected by one or more U.S. patents, foreign patents, or pending applications.

LIMITED RIGHTS LEGEND: Use, duplication, or disclosure by the government is subject to restrictions as set forth in subparagraph (b)(3) of the Rights in Technical Data -Noncommercial Items at DFARS 252.227-7013 (FEB 2014) and FAR 52.227-19 (DEC 2007).

Data contained herein pertains to a commercial product and/or commercial service (as defined in FAR 2.101) and is proprietary to NetApp, Inc. All NetApp technical data and computer software provided under this Agreement is commercial in nature and developed solely at private expense. The U.S. Government has a non-exclusive, non-transferrable, nonsublicensable, worldwide, limited irrevocable license to use the Data only in connection with and in support of the U.S. Government contract under which the Data was delivered. Except as provided herein, the Data may not be used, disclosed, reproduced, modified, performed, or displayed without the prior written approval of NetApp, Inc. United States Government license rights for the Department of Defense are limited to those rights identified in DFARS clause 252.227-7015(b) (FEB 2014).

#### **Trademark information**

NETAPP, the NETAPP logo, and the marks listed at http://www.netapp.com/TM are trademarks of NetApp, Inc. Other company and product names may be trademarks of their respective owners.